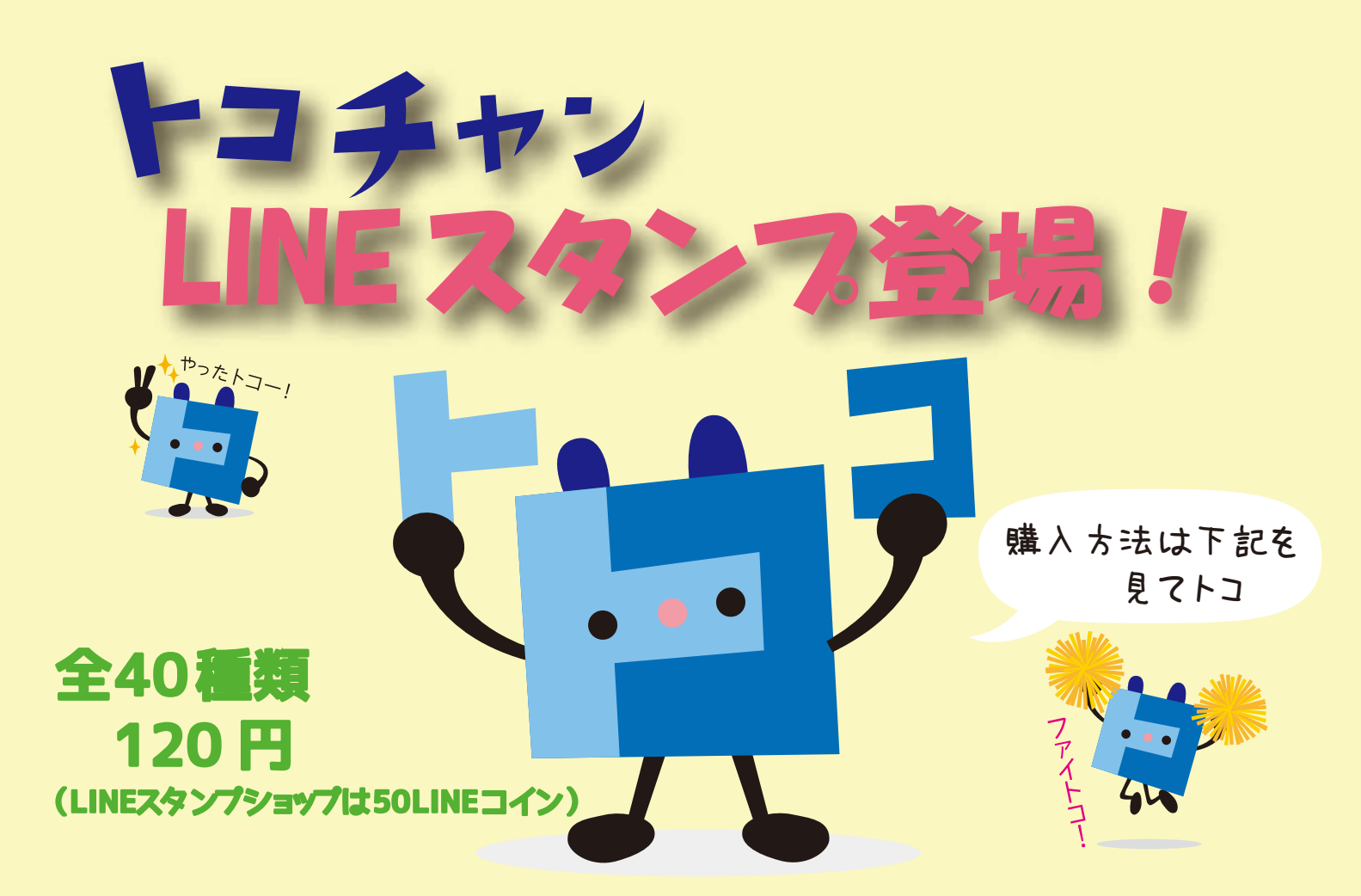

TOKAI グループコミュニティチャンネルのキャラクター「トコチャン」の LINE スタンプが登場です!トとコがくっついた若干正方形ではない顔が 特徴の犬「トコチャン」をよろしくね♪

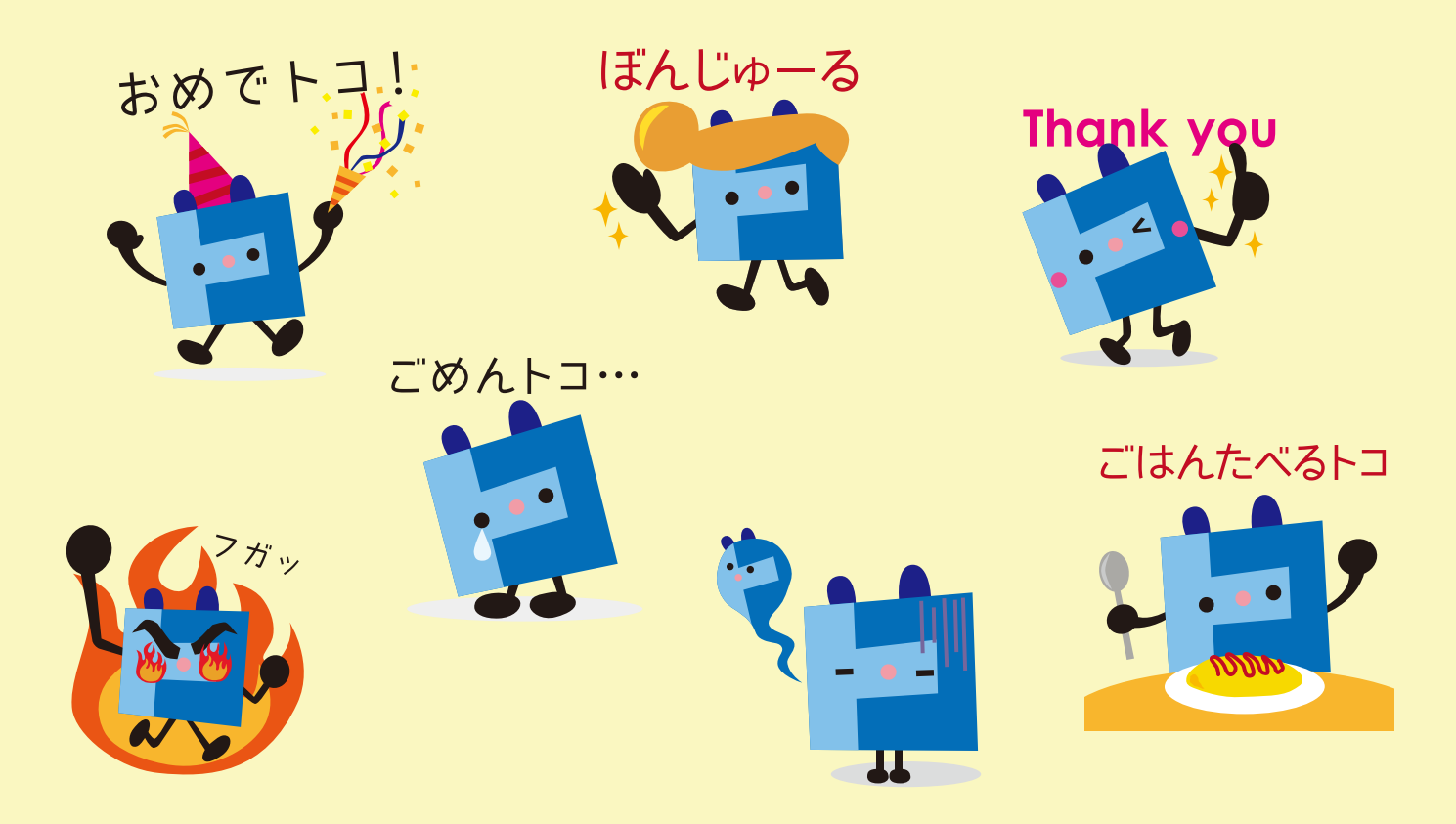

トコチャンLINEスタンプ購入方法

LINE スタンプショップで購入

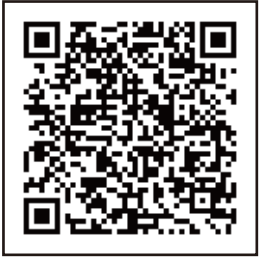

## LINE STORE で購入 お持ちのスマートフォンで左の QR コードにアクセスすると トコチャンスタンプページへ

トコチャン LINE スタンプショップで検索!

購入方法2へ

## <mark>購入方法1 LINE STORE</mark> で購入する

直接行けます!

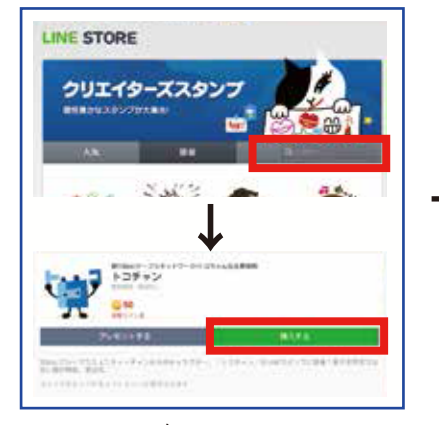

LINE STORE 内「クリエーターズスタン プ」ページ内の右上検索窓に「トコチャ ン」と入力。トコチャンスタンプページが 表示されます。右上の購入ボタンを クリック!

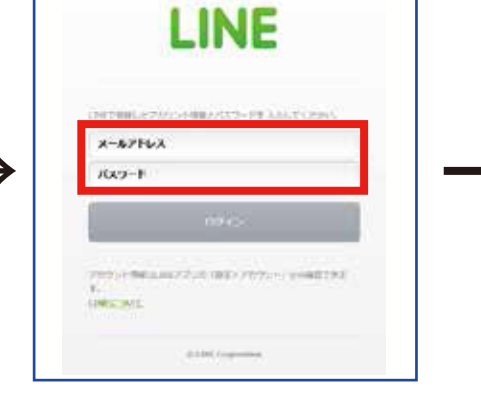

LINE に登録しているメールアドレスと パスワードを入力してログイン。(LINE アプリをダウンロードしていない人は、 ここでダウンロード)

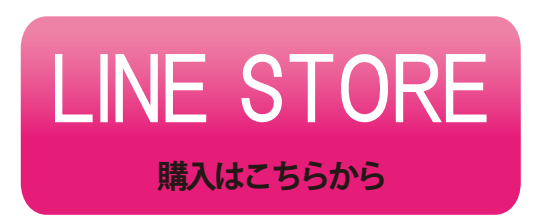

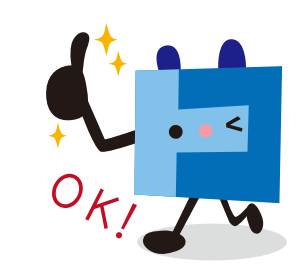

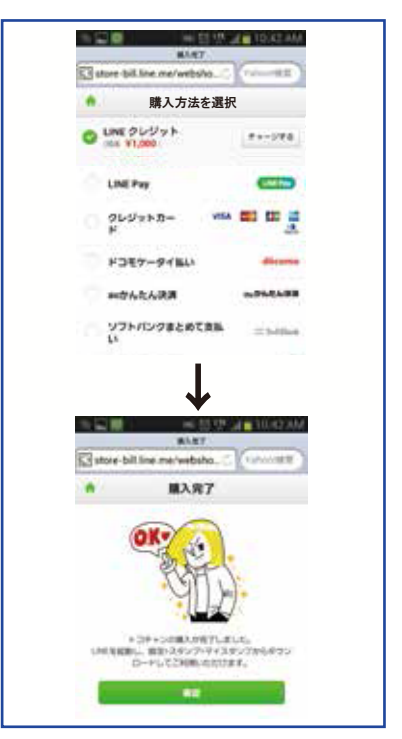

購入方法を選択して、それぞれの 案内にそって手続き→完了! ※携帯料金と同一支払いも出来ます。

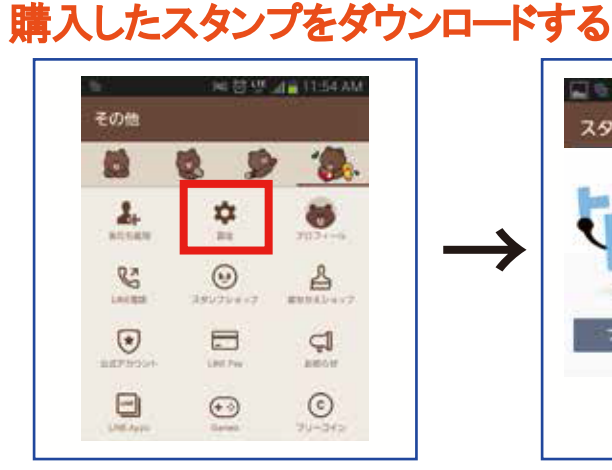

LINE アプリを立ち上げて「その他」画面内の「設定」を選択。

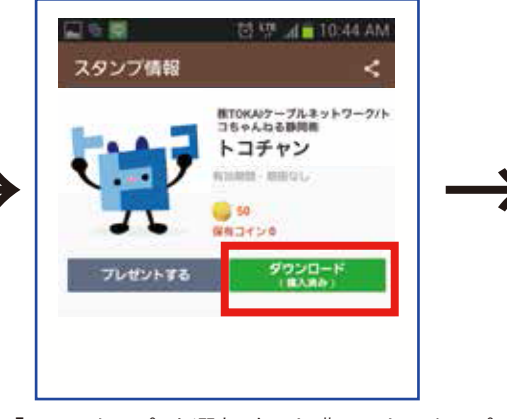

「マイスタンプ」を選択すると購入したスタンプ の一覧が出るので「トコチャン」を選択してダウ ンロードする。

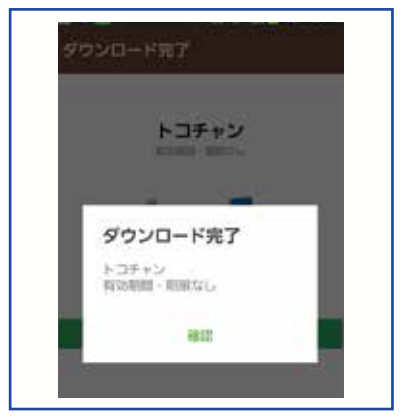

ダウンロードが完了しトコチャンスタンプ のご利用ができます!

## 購入方法 2 LINE アプリ内スタンプショップで購入する

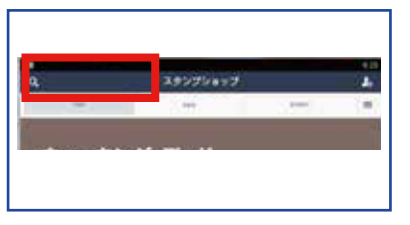

LINE アプリを立ち上げて「スタンプ ショップ」を選択する。左上の検索 窓に「トコチャン」と入力して検索。 (iPhoneは画面を下に引っ張ると上 部に検索窓が出ます。)

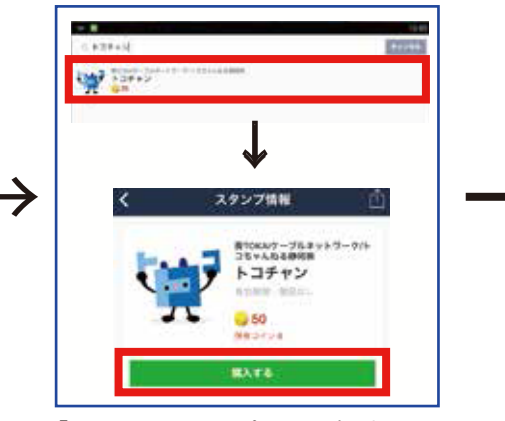

「トコチャンスタンプ」を選択する。 購入ボタンをクリック!

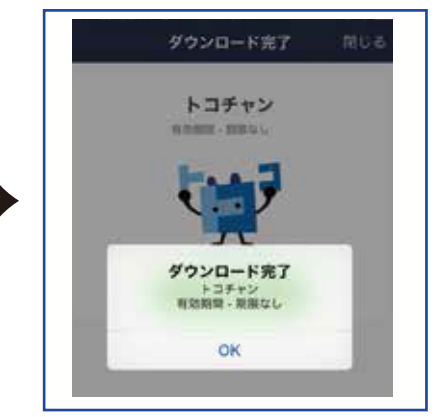

購入と同時にダウンロードが完了し トコチャンスタンプのご利用ができます!